# ScotEID Library Search for a Movement

Search for a ScotMoves movement

Written By: ScotEID

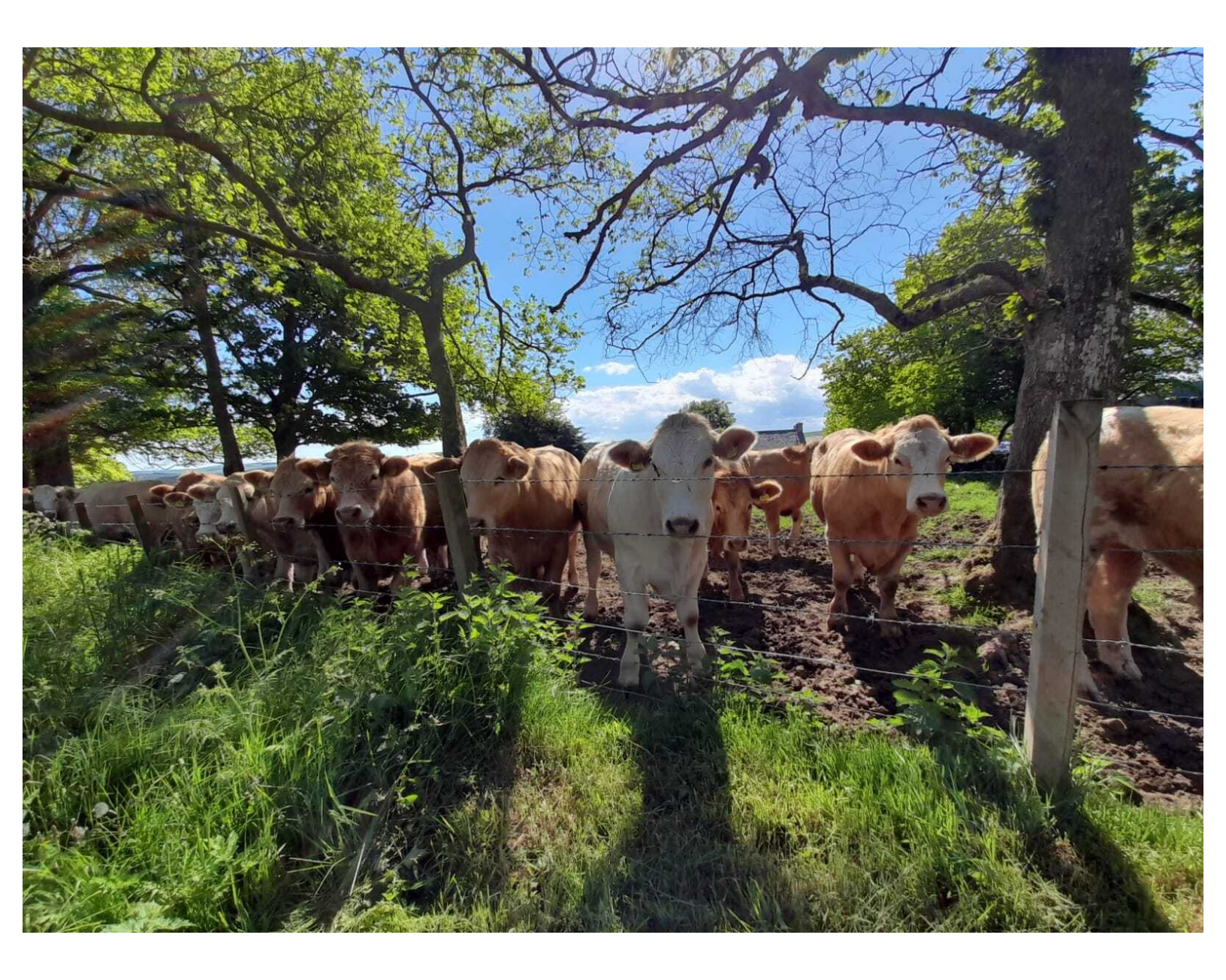

#### Step 1 — Search for a Movement

| Navigation                                                                                                    |
|----------------------------------------------------------------------------------------------------|
| Home                                                                                                    |
| Keeper Details                                                                                                    |
| Logout                                                                                                    |
|                                                                                                    |
| ScotMoves                                                                                                    |
| ScotMoves Home                                                                                                    |
| Shoop                                                                                                    |
|                                                                                                    |
| Slieep                                                                                                    |
| Holding Register                                                                                                    |
| Holding Register     Keeper Guidance                                                                                                    |
| <ul> <li>Holding Register</li> <li>Keeper Guidance</li> <li>Upload EID Data</li> </ul>                                                                   |
| <ul> <li>Holding Register</li> <li>Keeper Guidance</li> <li>Upload EID Data</li> <li>Visually Record Data</li> </ul>                                     |
| Holding Register     Keeper Guidance     Upload EID Data     Visually Record Data     Incomplete Uploaded Groups                                         |
| <ul> <li>Holding Register</li> <li>Keeper Guidance</li> <li>Upload EID Data</li> <li>Visually Record Data</li> <li>Incomplete Uploaded Groups</li> </ul> |
| <ul> <li>Holding Register<br/>Keeper Guidance</li> <li>Upload EID Data</li> <li>Visually Record Data<br/>Incomplete Uploaded Groups</li> </ul>           |

 Underneath the ScotMoves Header, click on ScotMoves Home

### Step 2

| Navigation                           |  |
|--------------------------------------|--|
| Home                                 |  |
| Keeper Details                       |  |
| Logout                               |  |
| ScotMoves                            |  |
| <ul> <li>ScotMoves Home</li> </ul>   |  |
| Movements                            |  |
| Allocate Added animals               |  |
| Cattle on holding                    |  |
| Guidance                             |  |
| <ul> <li>Holding details</li> </ul>  |  |
| Sheep                                |  |
| <ul> <li>Holding Register</li> </ul> |  |
| Keeper Guidance                      |  |
| <ul> <li>Upload EID Data</li> </ul>  |  |
| Visually Record Data                 |  |

• A drop down list will appear. From here, click on Movements

#### Step 3

| Movements |                    |            |             |  |  |  |
|-----------|--------------------|------------|-------------|--|--|--|
|           | Animal ID          | Move date  | User Ref. 🕈 |  |  |  |
|           | UK501033 6 04445 🕕 | 24/10/2020 |             |  |  |  |
|           | UK501033 3 04484 🕕 | 24/10/2020 |             |  |  |  |
|           | UK501033 1 04496 🕕 | 24/10/2020 |             |  |  |  |
|           | UK501879 7 00286 🕕 | 14/05/2017 |             |  |  |  |
|           | UK520112 3 00593 🕕 | 14/05/2017 |             |  |  |  |
|           | UK520430 7 00323 🕕 | 14/05/2017 |             |  |  |  |
|           | UK520710 6 00637 🕕 | 29/08/2020 |             |  |  |  |
|           | UK520710 6 00637 🕕 | 26/05/2019 |             |  |  |  |
|           | UK520710 6 00637 🕕 | 16/05/2020 |             |  |  |  |
|           | UK520710 6 00637 🕕 | 24/10/2020 |             |  |  |  |
|           | UK520710 4 00915 🕕 | 24/10/2020 |             |  |  |  |
|           | UK520710 4 00915 0 | 26/05/2019 |             |  |  |  |
|           | UK520710 4 0091    | 13/05/2020 |             |  |  |  |
|           | UK521006 J0884 🕕   | 29/08/2020 |             |  |  |  |
|           | UK52 J06 4 00884 🕕 | 24/10/2020 |             |  |  |  |
|           | 5K521006 4 00884 🕕 | 14/05/2017 |             |  |  |  |

 Use the magnifying glass search icon located in the bottom left corner of the table of movements

#### Step 4

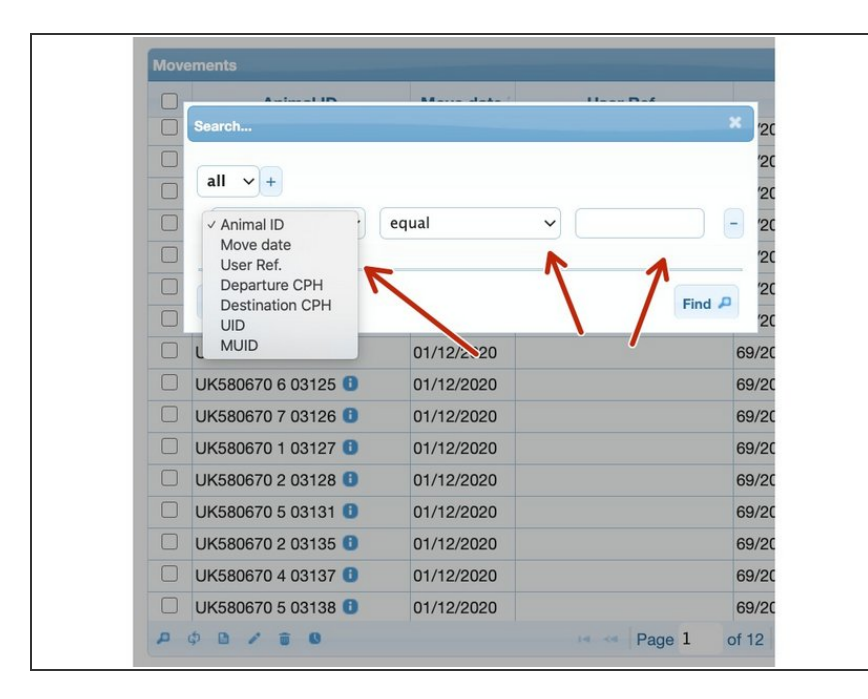

- Use the drop down lists to search for any of the following - Animal ID, Move Date, User Ref, Departure CPH, Destination CPH.
- The drop down list located in the centre further narrows down the search to enable you to find the exact movement

## Step 5

| Search                                                            | Billerre alleke ( | Here Def | ×    |
|-------------------------------------------------------------------|-------------------|----------|------|
|                                                                   | equal             | ~        |      |
| Move date<br>User Ref.<br>Departure CPH<br>Destination CPH<br>UID |                   | (F       | nd 🔎 |
|                                                                   | 01/12/2020        |          | 69/  |
| UK580670 6 03125 🕕                                                | 01/12/2020        |          | 69/  |
| UK580670 7 03126 🕕                                                | 01/12/2020        |          | 69/  |
| UK580670 1 03127 🕕                                                | 01/12/2020        |          | 69/  |
| UK580670 2 03128 🕕                                                | 01/12/2020        |          | 69/  |
| UK580670 5 03131 🕕                                                | 01/12/2020        |          | 69/  |
|                                                                   | 04/40/0000        |          | 69/  |
| UK580670 2 03135 🕕                                                | 01/12/2020        |          |      |
| UK580670 2 03135 3<br>UK580670 4 03137 3                          | 01/12/2020        |          | 69/3 |

 Click on 'Find' once you have entered your search criteria

If you require further assistance, please contact ScotEID on 01466 794323.